# Прво приступање апликацији Propisi.net кроз *Internet Explorer* вер.7 и 8 на *Windows XP* оперативном систему

### Покрените Internet Explorer и у делу за адресу унесите www.propisi.net

Уколико немате инсталиран *Adobe Flash Player* биће Вам понуђено да то одмах урадите како би имали одговарајући приказ сајта тако што ћете кликнути на жуту траку у врху апликације и изабрати *Run Add-on:* 

| S S + Htp://www.propisi.net/                                                                                                    | × b Live Search                                                                                                    |
|----------------------------------------------------------------------------------------------------|----------------------------------------------------------------------------------------------------|
| Eile Edit View Favorites Iools Help                                                                                                    |                                                                                                    |
| 🙀 Favorites 🛛 🝰 🏈 Suggested Sites 👻 🙋 Customize Links 🙋 Web Slice Gallery 👻                                                                                                    |                                                                                                    |
| Propisi.net - Svi propisi Srbije i Crne Gore on-line                                                                                                    | 🟠 • 🔝 • 🖃 🖶 • Bage                                                                                                    |
| 1 This website wants to run the following add-on: 'Adobe Flash Player' from 'Adobe Systems Incorporated'. If you trust                                                                                                    | the website and the add-on and war                                                                                                    |
|                                                                                                    |                                                                                                    |
|                                                                                                    |                                                                                                    |
| PROPISI.NET                                                                                                    | pour<br>IN                                                                                                    |
| ONLINE PRAVNI INFORMACIONI SISTEM                                                                                                    | alle                                                                                                    |
|                                                                                                    |                                                                                                    |
| Почетна О нама Контакт Претплата Линкови Актуелности                                                                                                    | Коментари                                                                                                    |
|                                                                                                    | 🕈 05.03.2010 3:54:05 <sub>Π</sub>                                                                                                    |
|                                                                                                    |                                                                                                    |
| PROPISI.NET                                                                                                    |                                                                                                    |
| • Правни информациони                                                                                                    |                                                                                                    |
| систем                                                                                                    |                                                                                                    |
| • Карактеристике                                                                                                    |                                                                                                    |
| • Проналажење и                                                                                                    |                                                                                                    |
|                                                                                                    |                                                                                                    |
| 🖊 Propisi pet - Svi propisi Srbije i Crpe Gore op-line - Windows Internet Evplorer                                                                                                    |                                                                                                    |
|                                                                                                    | 91 I.                                                                                                    |
|                                                                                                    | X Dive Search                                                                                                    |
| Image: State of the state of the state o              | X Live Search                                                                                                    |
| Image: State of property of property of the concernment of the concernment of                            | X Live Search                                                                                                    |
| Image: Straight of the second of the second of the seco                            | X 🕒 Live Search                                                                                                    |
|                                                                                                    | × ► Live Search                                                                                                    |
| Coperate of proposition of the contract of the contract o  | ➤ Live Search ▲ · · · · · · · · · · · · · · · · · · ·                                                                                                    |
| Image: Second Structure Second Structure Contract         Image: Second Structure Second Structure Contract         Image: Second Structure Second Structure Contract         Image: Second Structure Second Structure Contract         Image: Second Structure Second Structure Contract         Image: Second Structure Second Structure Contract         Image: Second Structure Second Structure Second Structure Contract         Image: Second Structure Second Structure Second St                                                                                                    | ➤ ► Live Search → ► ► Page + he website and the add-on and want bsites                                                                                                    |
| Customize Links Control Control Co | ➤ Live Search A → B → B → Bage → Lage → Lage →          |
| Propisition of the propisition of the propisiti | ➤ Live Search ▲ • • • • • • • • • • • • • • • • • • •                                                                                                    |
| Propisition of propisition of the following add-on: 'Adobe Flash Player' from 'Adobe Systems Incorporated'. If you trust there Propisition of the following add-on: 'Adobe Flash Player' from 'Adobe Systems Incorporated'. If you trust there Propisition of the following add-on: 'Adobe Flash Player' from 'Adobe Systems Incorporated'. If you trust there Propisition of the following add-on: 'Adobe Flash Player' from 'Adobe Systems Incorporated'. If you trust there Propisition of the following add-on: 'Adobe Flash Player' from 'Adobe Systems Incorporated'. If you trust there Propisition of the following add-on: 'Adobe Flash Player' from 'Adobe Systems Incorporated'. If you trust there Propisition of the following add-on: 'Adobe Flash Player' from 'Adobe Systems Incorporated'. If you trust there Propisition of the following add-on: 'Adobe Flash Player' from 'Adobe Systems Incorporated'. If you trust there Propisition of the following add-on: 'Adobe Flash Player' from 'Adobe Systems Incorporated'. If you trust there Propisition of the following add-on: 'Adobe Flash Player' from 'Adobe Systems Incorporated'. If you trust there Propisition of the following add-on: 'Adobe Flash Player' from 'Adobe Systems Incorporated'. If you trust there Propisition of the following add-on: 'Adobe Flash Player' from 'Adobe Systems Incorporated'. If you trust there Propisition of the following add-on: 'Adobe Flash Player' from 'Adobe Systems Incorporated'. If you trust there Propisition of the following add-on: 'Adobe Flash Player' from 'Adobe Systems Incorporated'. If you trust there                                                                                                    | <ul> <li>► Live Search</li> <li>► S ← S = Rage ←</li> <li>he website and the add-on and want</li> <li>bsites</li> </ul>                                                                                                    |
| Image: Section of the property of the property of the proproperty of the property of the property of the prope                             | Live Search I v I I I I I I I I I I I I I I I I I I                                                                                                    |
| Image: Section of the property of the property of the propresent of the property of the property of the proper                             | <ul> <li>Live Search</li> <li>Live Search</li> <li>Live Search</li> <li>Page + Page + Page</li></ul>     |
| Image: Section of the property of the property of the propreserve property of the property of the property of                              | <ul> <li>Live Search</li> <li>Live Search</li> <li>Page + Page + P</li></ul> |
| Proprinte   Pile   Edit   View   Favorites   Popisi.net - Svi propisi Srbije i Crne Gore on-line   This website wants to run the following add-on: 'Adobe Flash Player' from 'Adobe Systems Incorporated'. If you trust i here This website wants to run the following add-on: 'Adobe Flash Player' from 'Adobe Systems Incorporated'. If you trust i here This website wants to run the following add-on: 'Adobe Flash Player' from 'Adobe Systems Incorporated'. If you trust i here This website wants to run the following add-on: 'Adobe Flash Player' from 'Adobe Systems Incorporated'. If you trust i here This website wants to run the following add-on: 'Adobe Flash Player' from 'Adobe Systems Incorporated'. If you trust i here This website wants to run the following add-on: 'Adobe Flash Player' from 'Adobe Systems Incorporated'. If you trust i here This website wants to run the following add-on: 'Adobe Flash Player' from 'Adobe Systems Incorporated'. If you trust i normality is the Risk? Information Bar Help The provide the run trust is the Risk? Information Bar Help There are a visit in FORMACIONI SISTEM Reoplising add-on the run trust is the Risk? Information Bar Help PROPISINET                                                                                                    | <ul> <li>Live Search</li> <li>Clive Search</li> <li>Clive</li></ul>                                                                                                    |
| Proprinte       Image: State of the state of the state                                       | <ul> <li>Live Search</li> <li>Live Search</li> <li>Page + Page + P</li></ul> |
| Propisitive of propisition of the propisition of the propis        | <ul> <li>Live Search</li> <li>Live Search</li> <li>Page + Page + P</li></ul> |

#### Кликните на Run:

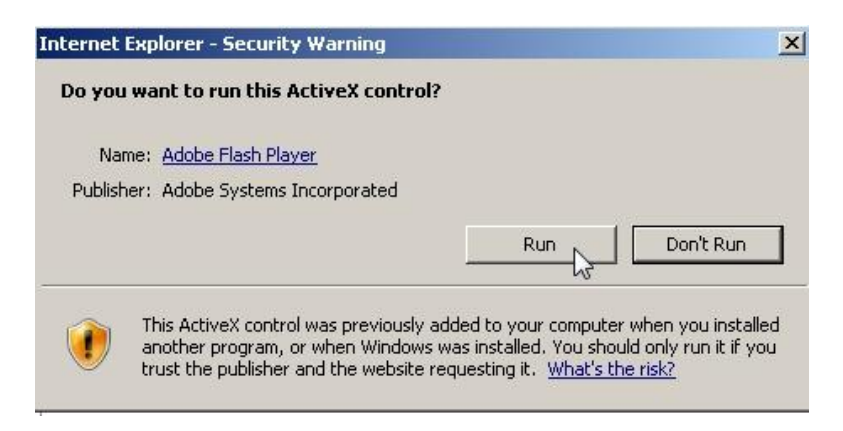

Сачекајте мало док се у позадини инсталира, по завршетку видећете *Flash* анимацију на првој страни сајта.

У делу за приступ апликацији унесите Ваше корисничко име и лозинку и кликните на Приступи:

|          | ЭРОРІБІ.NET<br>лаз у апликацију |
|----------|---------------------------------|
| Кориснич | чко име:                        |
| slavisa  |                                 |
| Шифра:   |                                 |
|          |                                 |
|          | ПРИСТУПИ                        |
| -        | РЕГИСТРАЦИЈА                    |
|          | ДЕМО ВЕРЗИЈА                    |
|          | ПРОБНО КОРИШЋЕЊЕ                |

Бићете питани да ли да се подаци запамте па изаберите по жељи:

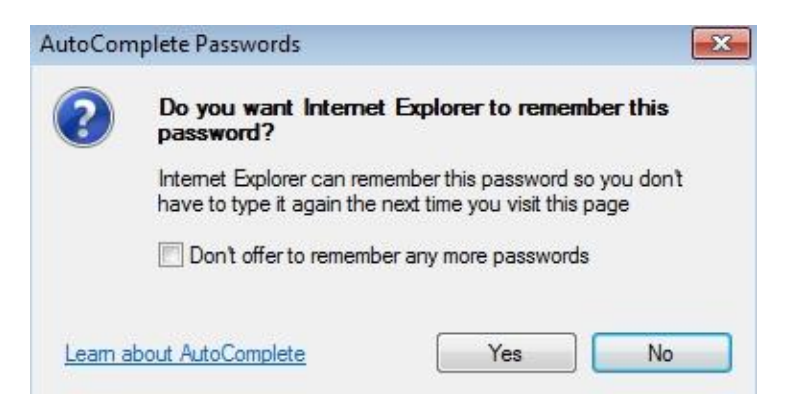

Након пар секунди отвориће се апликација па можете извршити прву претрагу:

|                                                                                                    |                                                                                                    |                                                                                                    |                                                                                                    |                                                                                                    |                                                                                              |                                            | -РПО       |
|----------------------------------------------------------------------------------------------------|----------------------------------------------------------------------------------------------------|----------------------------------------------------------------------------------------------------|----------------------------------------------------------------------------------------------------|----------------------------------------------------------------------------------------------------|----------------------------------------------------------------------------------------------|--------------------------------------------|------------|
| Сорисник : Ја                                                                                                    | Судска пракса                                                                                                    | Правна мишљења                                                                                                    | Обрасци                                                                                                    | Vrobodia                                                                                                    |                                                                                              |                                            |            |
| Претрага регистра пр                                                                                                    | описа                                                                                                    |                                                                                                    | Copocari                                                                                                    | , stoboph                                                                                                    |                                                                                              |                                            | ब          |
| Пронађи: zakon o rad                                                                                                    | ul                                                                                                    | по тексту                                                                                                    | Тражи 🤤                                                                                                    | (Сва гласила)                                                                                                    | Гласило 🗔                                                                                    | ] Напредна претрага                        | Опције 🔻   |
| Помоћ Ново                                                                                                    | )                                                                                                    |                                                                                                    | 2                                                                                                    |                                                                                                    |                                                                                              |                                            |            |
| Стручни коментари<br>Текстови прописа обс<br>одговарајућег пропис<br>Нови стручни комента<br>- Заштита мањинских<br>- Конверзија права к<br>основу конверзије пр<br>- Поступак по уставно<br>- Коментар Закона о<br>- Коментар Закона о | и<br>огаћени су за стручн<br>са (горњи десни угас<br>ари:<br>акционара у посебн<br>оришћења на грађе<br>ава за лица која им<br>ој жалби (Закон о ус<br>управним споровима<br>стечају (Закон о сте | не коментаре. Исте моз<br>о).<br>вим ванпарничним пос<br>винском земљишту у п<br>ају право на конверзиј<br>тавном суду "Службен<br>и (Закона о управним с<br>чају - "Службени гласн | кете погледати<br>тупцима по Зако<br>раво својине (У<br>ју уз накнаду - "<br>и гласник РС", б<br>поровима - "Слу<br>ник РС", бр. 104, | кликом на линк "Стру<br>ну о привредним дру<br>редба о критеријумил<br>Службени гласник РС<br>р. 109/2007)<br>ожбени гласник РС", (<br>2009) | учни коментар (pdf)"<br>чштвима<br>ма и поступку за утвр<br>с", бр. 4/2010)<br>бр. 111/2009) | на почетку текста<br>Ъривање висине накна, | де по<br>E |

## У резултатима претраге једним кликом одаберите жељени текст:

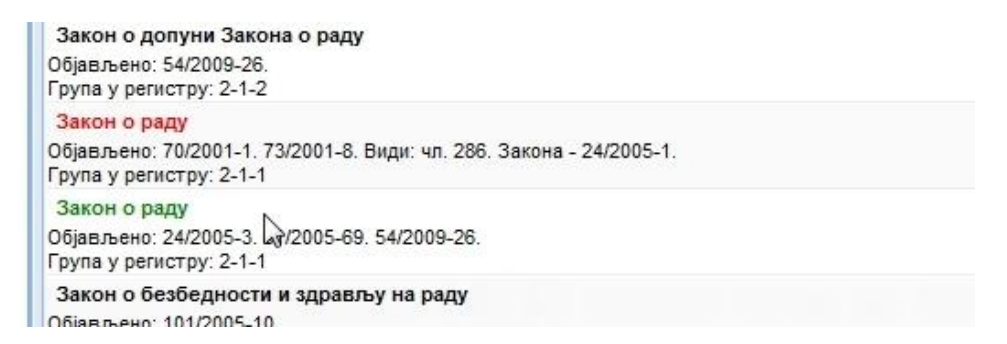

Када први пут отварате закон појавиће се жута трака у горњем делу апликације, па кликните на њу:

|                                                                                         | mnetwebclient/ingpro.webclient.iwaiii/weicc |                                           |           |
|-----------------------------------------------------------------------------------------|---------------------------------------------|-------------------------------------------|-----------|
| avorites 🛛 👍 🏉 Suggested Sites 🔻 🙋                                                      | Get More Add-ons 🔻                          |                                           |           |
| ropisi.net                                                                              |                                             | 🚹 🔻 🔝 👻 🖃 🕈 Page 🕶 Safety                 | Tools     |
| p-up blocked. To see this pop-up or additi                                              | onal options click here                     |                                           |           |
| PRUPS                                                                                   | NET                                         | iNG-Pi                                    | RO        |
| ОНЛИНЕ ПРАВНИ ИНФОРМА                                                                   | циони систем                                |                                           |           |
|                                                                                         |                                             | ( мој профил (                            | ОДЈАВА    |
| корисник : Ја                                                                           |                                             |                                           |           |
| Регистар прописа Судска прако                                                           | а Правна мишљења Обрасц                     | и Уговори                                 |           |
| Претрага регистра прописа                                                               |                                             |                                           | <b>\$</b> |
| Пронађи: закон о раду                                                                   | 🔲 по тексту 🛛 Тражи 🤉                       | (Сва гласила) Гласило Напредна претрага О | лције 🔹   |
| Помоћ Ново ПР (1) 🗵                                                                     |                                             |                                           |           |
| Регистар прописа - пронађени до                                                         | кументи                                     |                                           |           |
| Prozessing accurrent                                                                    |                                             |                                           |           |
| The party personale.                                                                    | тражи топишти                               |                                           | ENCI      |
| Назив                                                                                   |                                             | Ниво                                      |           |
| Група у регистру: 1-6-1                                                                 |                                             |                                           | ^         |
|                                                                                         | о раду                                      | РЕПУБЛИКА СРБИЈА                          |           |
| Закон о изменама и допунама Закона<br>Објављено: 61/2005-69.<br>Груда у регистру: 2-1-1 |                                             |                                           |           |

Изаберите опцију *Always Allow Pop-ups from this site* како више не би блокирао искакајуће прозоре са овог сајта:

| pisi.net - Windows Internet Explorer                                                                         |                                             |                                                                                         |             |
|----------------------------------------------------------------------------------------------------|---------------------------------------------|-----------------------------------------------------------------------------------------|-------------|
| 🔵 🗢 🙋 http://www.propisi.net/Docum                                                                           | netWebClient/ingpro.webclient.Main/v        | welcomeGWT.jsp?locale=sr_ 👻 🔀 😽 🗙 🔀 Bing                                                |             |
| vorites 🛛 👍 🏉 Suggested Sites 👻 🔊 G                                                                          | et More Add-ons 🔻                           |                                                                                         |             |
| opisi.net                                                                                                    |                                             | 🏠 🔻 🔝 👻 🖶 🗣 Page 🕶 Safet                                                                | y ▼ Tools ▼ |
| -up blocked. To see this pop-up or addition<br>РПС ПРАВНИ ИНФОРМАЦ<br>онлине правни информац<br>орисник : Ја | al options click here<br>NET<br>иони систем | Temporarily Allow Pop-ups<br>Always Allow Pop-ups from This Site<br>Settings мол профил | РПО         |
| Регистар прописа Судска пракса                                                                               | Правна мишљења Об                           | расци Уговори                                                                           |             |
| Претрага регистра прописа                                                                                    |                                             |                                                                                         | \$          |
| Пронађи: закон о раду                                                                                        | по тексту Тражи                             | (Сва гласила) Гласило Напредна претрага                                                 | Опције 🔻    |
| Помоћ Ново ПР (1) 🕱                                                                                          |                                             |                                                                                         |             |
| Регистар прописа - пронађени доку                                                                            | менти                                       |                                                                                         |             |
| Претражи резултате:                                                                                          | Тражи 🥄 Поништи                             | 💼 - пречишћен текст 📗 - основни текст 📕 - неважећи                                      | 1 текст     |
| Назив                                                                                                    |                                             | Ниво                                                                                    |             |
| Група у регистру: 1-6-1                                                                                      |                                             |                                                                                         |             |
| Закон о изменама и допунама Закона о<br>Објављено: 61/2005-69.<br>Гоула у регистоу: 2.1.1                    | раду                                        | РЕПУБЛИКА СРБИЈА                                                                        |             |

# И потврдите:

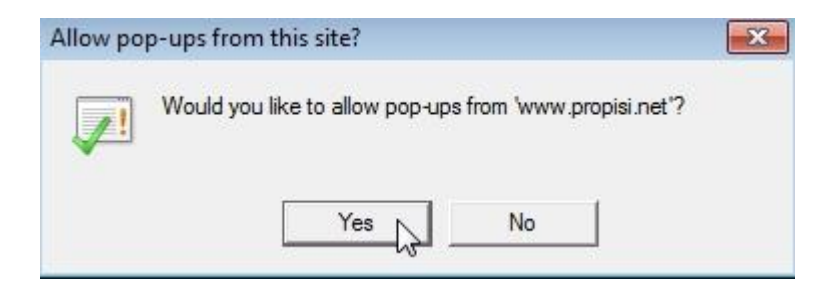

Када кликнете на Yes апликација ће се поново учитати и биће потребно да још једном урадите претрагу.

Сада кад кликнете на жељени наслов отвориће се текст:

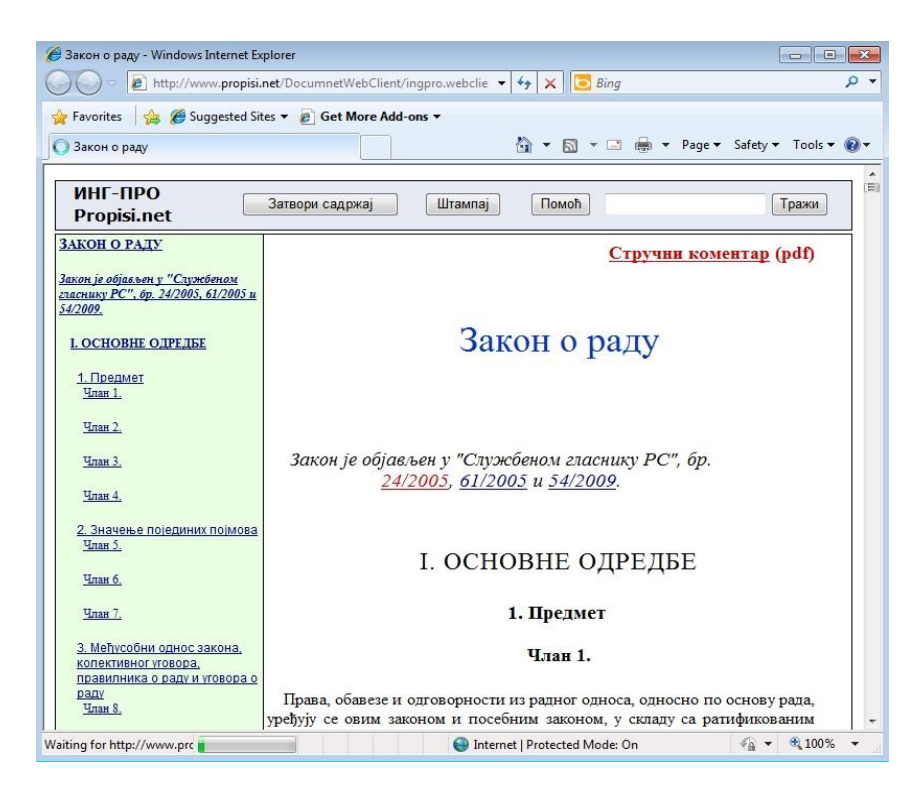

Гашењем прозора са текстом враћате се на претрагу.